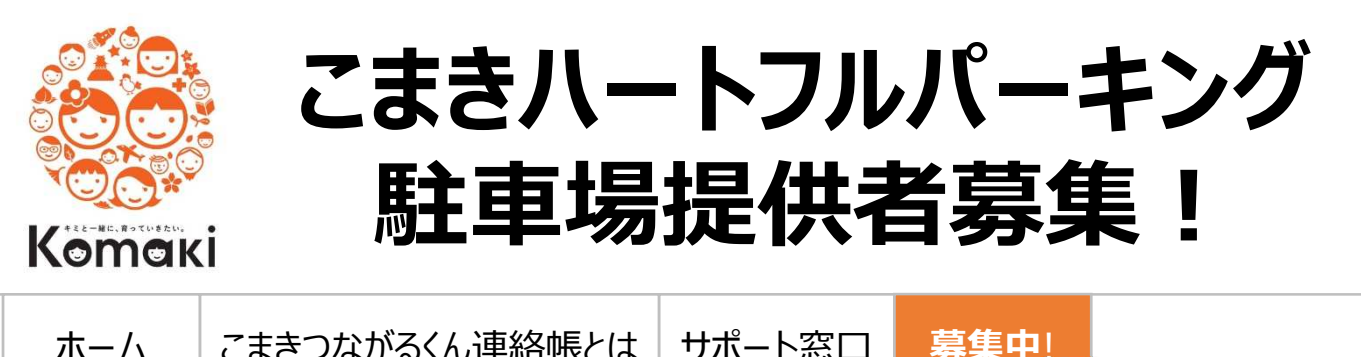

ホーム

こまきつながるくん連絡帳とは

サポート窓口

市役所

# | こまきハートフルパーキングとは

訪問診療、訪問看護、訪問介護、ケアマネジャー 等の医療・介護従事者等が、駐車場のないお宅を 訪問する際に、登録いただいた近所の駐車場を一 時的に借りることで路上駐車などを防ぎ、円滑な在 宅医療・介護サービスを提供できるようにします。

また、在宅医療や介護への理解を促進するととも に、地域での支え合いを促進し、地域包括ケアの 構築を進めます。

# | 駐車場を提供(登録)しませんか?

駐車場の提供(登録)は、インターネット上で行います。 駐車場登録情報は、一般に公開されず、市がこまきつながるくん連絡帳※にて利用を許可した 医療・介護従事者のみが閲覧可能となります。

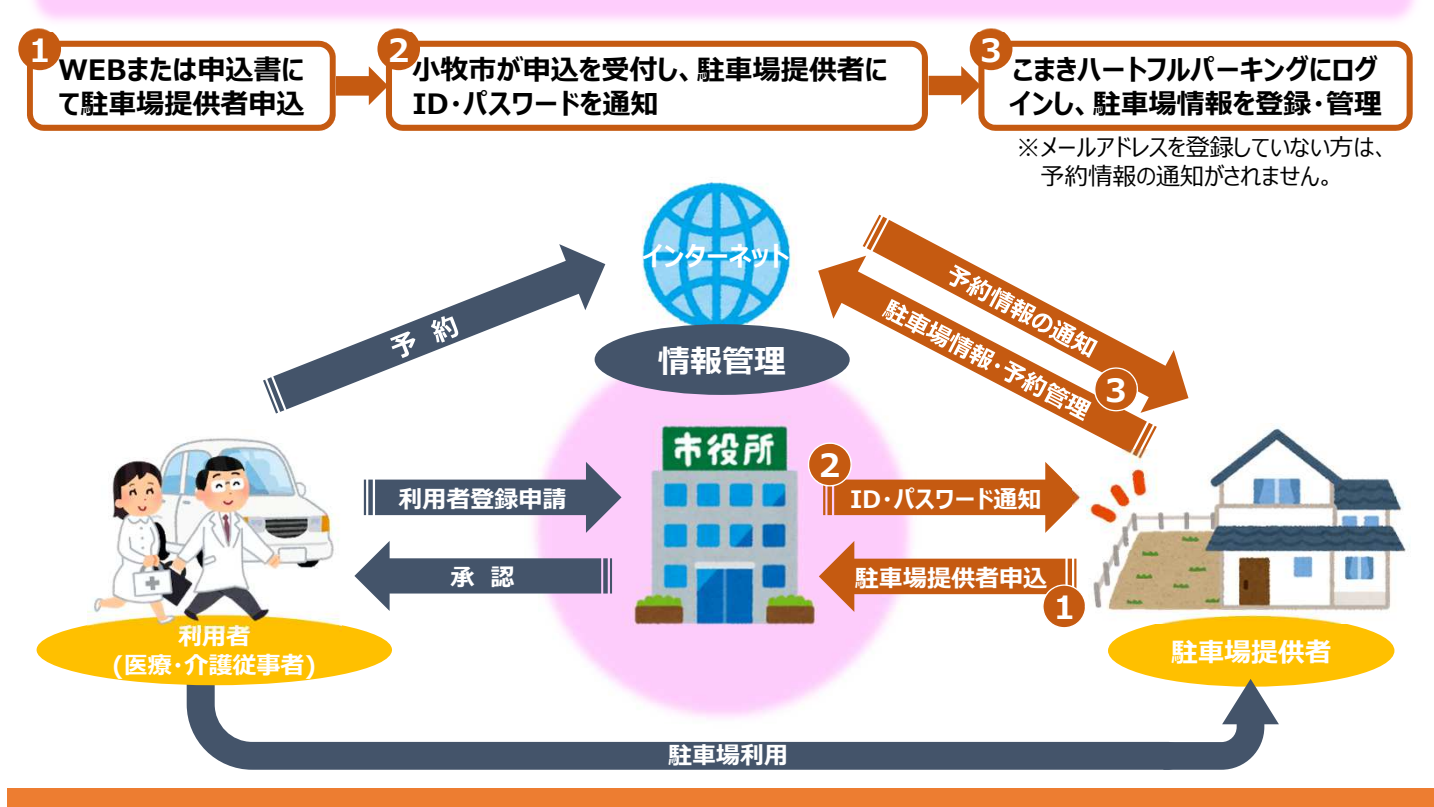

※こまきつながるくん連絡帳とは・・・ 小牧市が運営するICT(情報通信技術)を活用した医療と介護の多職種連携システムです。

### | 駐車場提供者申込方法

#### ①インターネットでの申し込み https://prk.iij-renrakucho.jp/komaki こまきハートフルパーキング または を検索してください。 左記のORコードからも アクセスできます 提供者の情報を入力します。 上記URLまたは、QRコードにアクセスする と下記ホームページが表示されます。 こまきハートフル こまきハートフルバーキング こまきつながるくん連絡権 新規登録 必要な情報を入力してください。 \*入力必須項目 区分 \* 🖲 個人 事業者 ★ 他(第大15文字) 他(第大15文字) お名前 お名前 (フリガナ) ★ セイ (最大15文学) メイ (最大15文学) 電話番号1 \* 03-1111-2222 電話番号2 郵便番号 \* 000-0000 (EMIRR) 住所 住所(同名、祭物、建物名) メールアドレス ★ メールアドレス(単角英数学・記 こまきハートフルパーキング ワンタイムパスワード ∗ 🖲 する ○ しない Bill あなたの家の駐車場が地域の助け合いにつながります。 ID ★ ID (半角英数学・記号) 訪問診療、訪問介護、訪問者課、ケアマネージャ等の医療・介護事業者、市の認定調査員等が駐車スペースのないお 宅を訪問する際に、近線の登録いただいた駐車スペースを一時的に借用することで、陸上駐車よどを防ぎ、円端な在 宅医療・介護サービスを提供できるようにします。また、在宅医療や行場への理解を促進するとともに、地域での支 えるいを促進し、地域包括クアの構築を進めます。 パスワード パスワード(単角炭酸学・新 パスワード (確認用) \* パスワード (確認用) (半角 ログイン この内容で登録 1 3 全ての必要項目を入力した後、 「新規登録」をクリックします。 「この内容で登録」をクリックします。

### ❷申込書での申し込み ※インターネット環境やメールアドレスのない方のみ

 ①申込用紙に必要事項を記入し、 地域包括ケア推進課までお申込 みください。
②市が申込用紙を受領後、申込 内容を登録し、内容の確認通知 を郵送します。
③以後、登録内容に変更があった 場合は、地域包括ケア推進課 まで、ご連絡ください。

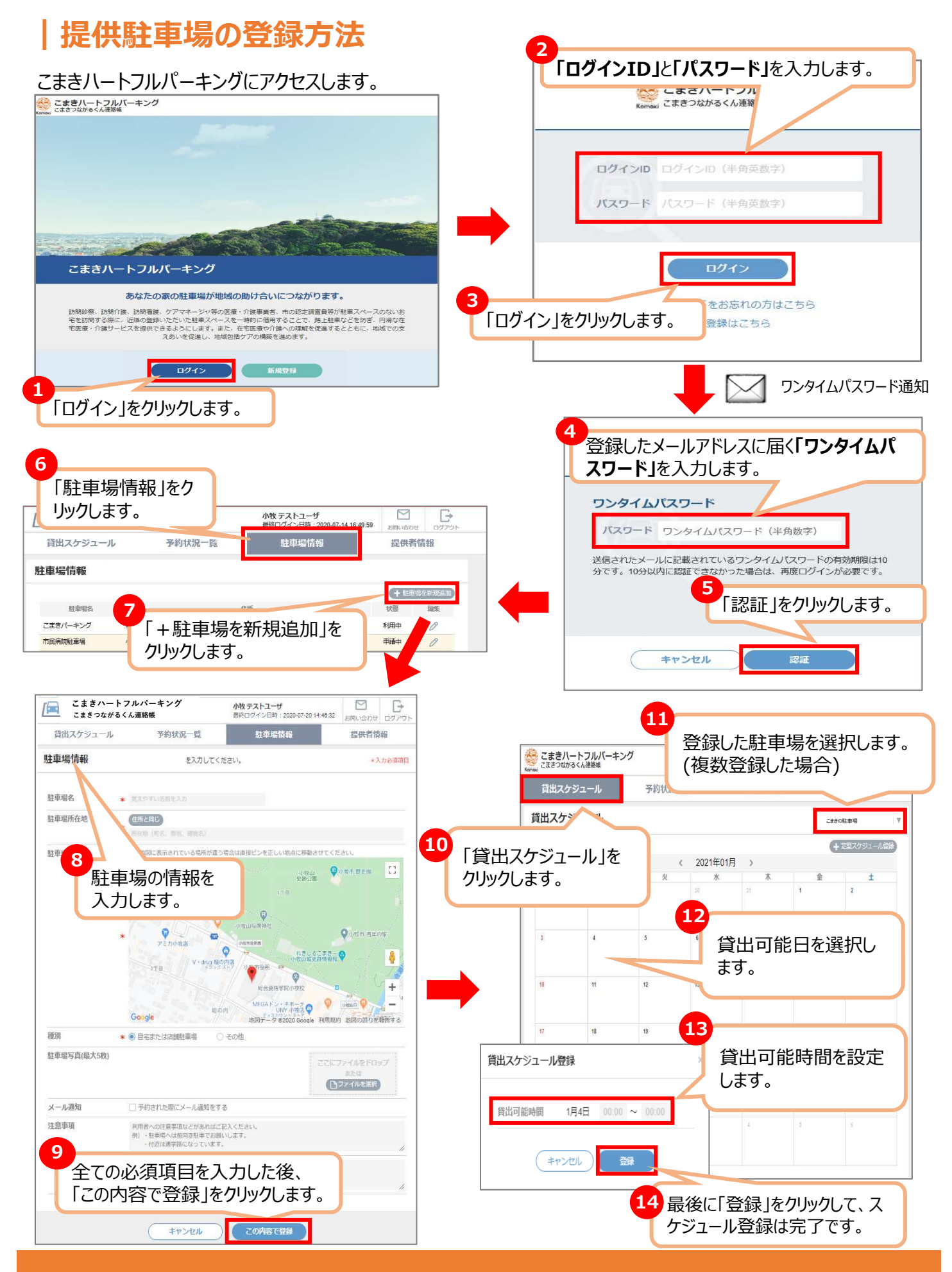

駐車場登録及び貸出スケジュールが完了すると、市が公開の承認をします。 申請が承認され次第、市が利用を許可した医療・介護従事者のみが閲覧可能となります。

# | こまきハートフルパーキングについてのお願いごと

●地域での支え合いにより成り立つ事業のため、無償での駐車場提供を お願いします。

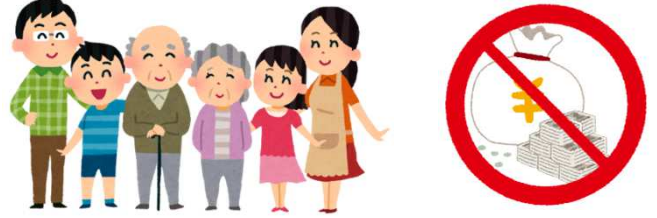

2登録の際に、市が現場確認をさせていただくことがあります。また、現場(駐車場)の写真を撮影し、登録をさせていただく場合があります。

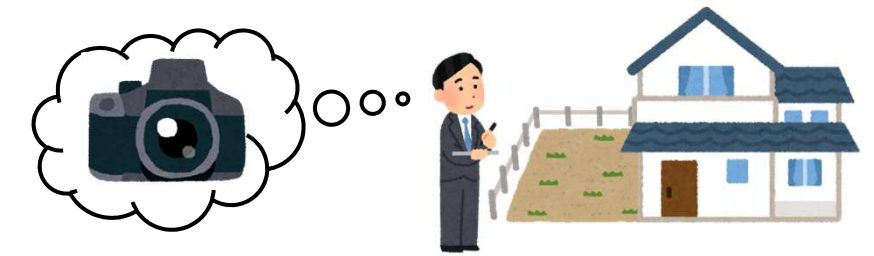

❸提供駐車場での事故・トラブル・不正駐車等があった場合は、駐車場利用者と相互で解決をお願いします。

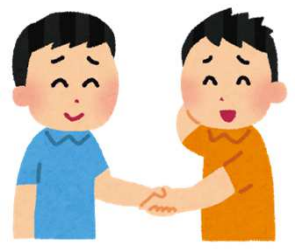

④予約が入っている提供駐車場を何らかの都合で貸し出すことが不可能になった場合、こまきハートフルパーキングを通して、予約日から3日前までに利用者にキャンセル依頼を行ってください。(当日キャンセルは避けてください)

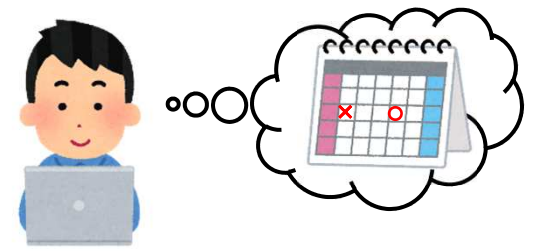

# こまきハートフルパーキングを検索してみよう!

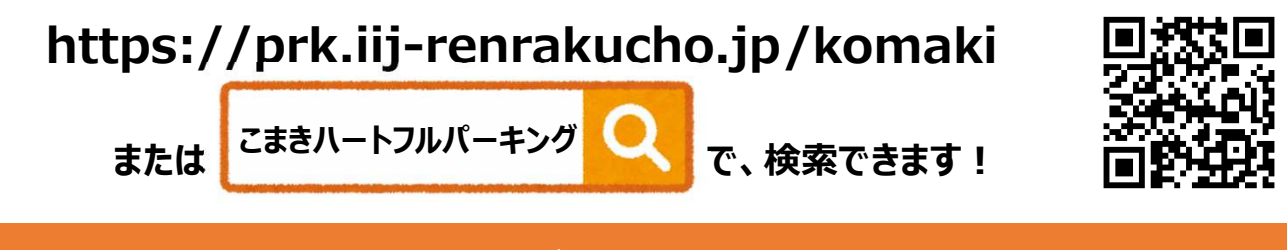

こまきハートフルパーキングについては、下記までご連絡ください! 小牧市役所 地域包括ケア推進課 0568-76-1188(直通)